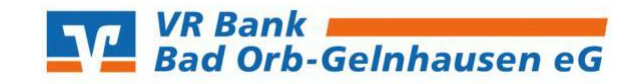

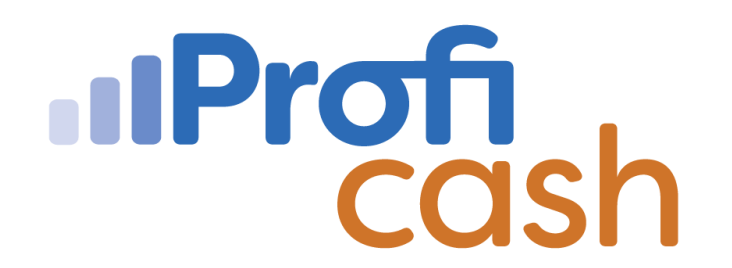

## Daueraufträge, terminierte Überweisungen oder Lastschriften verwalten

1.) Nach erfolgreicher Anmeldung in Profi cash klicken Sie in der Multifunktionsleiste auf die Registerkarte  $\rightarrow$  **"Zahlungsverkehr"**. Anschließend wählen Sie die Funktion  $\rightarrow$  **"Termin- und Daueraufträge"** aus.

| al. *                                                              | Profi cash                                                            | - 6 X              |
|--------------------------------------------------------------------|-----------------------------------------------------------------------|--------------------|
| Kontoinformationen Zahlungsverkehr Auslandszahlungsverke           | nr Datentransfer Services Einstellungen                               | ▲ Ø Pirma wechseln |
| Auftrag Aufträge Fällige Aufträge<br>erfassen bearbeiten bis heute | Historische Date<br>Auftrage erstellen Dickhen<br>Auftrage Starbunger |                    |

2.) Nun befinden Sie sich in der Verwaltung "Termin- und Daueraufträge".

Wählen Sie in der Kontenauswahl das entsprechende Konto aus.

In den weiteren Filterkriterien wählen Sie aus, was genau Sie abrufen möchten (z.B. terminierte SEPA-Überweisung, SEPA-Daueraufträge oder Lastschriften).

| Favoriten                                | Dashboard × Verwaltung Termin- und Daueraufträge × | - |
|------------------------------------------|----------------------------------------------------|---|
| 🕖 Datenübertragung durchführen           | Kontenauswahl                                      |   |
| Auftrag erfassen                         | Kontobezeichnung 11                                |   |
| Sende-Job für Zahlungen erstellen (HBCI) | BLZ 5.                                             |   |
| Umsätze pro Konto                        | Kontonummer 11                                     |   |
|                                          | Weitere Filterkriterien                            |   |
|                                          | Auswahl SEPA-Dauerauftrage                         |   |
|                                          | von                                                |   |

Wenn Sie alle Einstellungen gepflegt haben, klicken Sie auf den Button  $\rightarrow$  **"Bestand abholen"**.

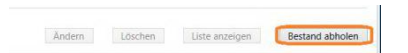

3.) Nachdem der Bestand erfolgreich abgerufen worden ist, erscheinen in der **"Verwaltung Termin- und Daueraufträge"** alle Daueraufträge zum vorher ausgewählten Konto.

|   | Auftrags-ID           | Zahlungser | mpfänger | Verwendungszweck                       |     |   | Betrag (in EUR) | fällig     |  |
|---|-----------------------|------------|----------|----------------------------------------|-----|---|-----------------|------------|--|
| T | -                     | -          |          | -                                      |     | - |                 | =          |  |
|   | CghFoeOwlb8AAAFjVnFr? | М          |          | Spar-Dauerauftrag<br>Spar-Dauerauftrag |     |   | 50,00           | 15.12.2020 |  |
|   | CghFo3VpmkwAAAFjVnL   | 4          |          |                                        |     |   | 50,00           | 15.12.2020 |  |
|   | CghFo3VpmkwAAAFjVI    | M.         |          | Kassenzeichen                          |     |   | 120,00          | 15.12.2020 |  |
|   | CghFp9VSF4AAAAFjV     | Ū'-        |          | Vertragskont                           | Kun |   | 180,00          | 15.01.2021 |  |
|   |                       |            |          |                                        |     |   |                 |            |  |
|   |                       |            |          |                                        |     |   |                 |            |  |

Diese Aufträge können Sie anschließend mithilfe der unteren Reiter  $\rightarrow$  **"ändern"** oder  $\rightarrow$  **"löschen"**.